# Konfigurationsbeispiel für 1800 ISR Wireless-Router mit internem DHCP und offener Authentifizierung

# Inhalt

EinführungVoraussetzungenAnforderungenVerwendete KomponentenKonventionenKonfigurierenNetzwerkdiagrammKonfigurationÜberprüfenFehlerbehebungTroubleshooting-BefehlFehlerbehebungsverfahrenZugehörige Informationen

# **Einführung**

Dieses Dokument enthält eine Beispielkonfiguration eines WLANs auf einem Cisco Integrated Services Router (ISR) der Serie 1800.

# **Voraussetzungen**

### Anforderungen

Für dieses Dokument bestehen keine speziellen Anforderungen.

#### Verwendete Komponenten

Die Informationen in diesem Dokument basieren auf den folgenden Software- und Hardwareversionen:

- PC mit diesen Wireless-Netzwerkkarten:802.11a802.11b802.11b/g a/b/g

Die Informationen in diesem Dokument wurden von den Geräten in einer bestimmten Laborumgebung erstellt. Alle in diesem Dokument verwendeten Geräte haben mit einer leeren (Standard-)Konfiguration begonnen. Wenn Ihr Netzwerk in Betrieb ist, stellen Sie sicher, dass Sie die potenziellen Auswirkungen eines Befehls verstehen.

#### Konventionen

Weitere Informationen zu Dokumentkonventionen finden Sie unter Cisco Technical Tips <u>Conventions</u> (Technische Tipps zu Konventionen von Cisco).

# **Konfigurieren**

In diesem Abschnitt erhalten Sie Informationen zum Konfigurieren der in diesem Dokument beschriebenen Funktionen.

Hinweis: Verwenden Sie das Command Lookup Tool (nur registrierte Kunden), um weitere Informationen zu den in diesem Dokument verwendeten Befehlen zu erhalten.

#### **Netzwerkdiagramm**

In diesem Dokument wird die folgende Netzwerkeinrichtung verwendet:

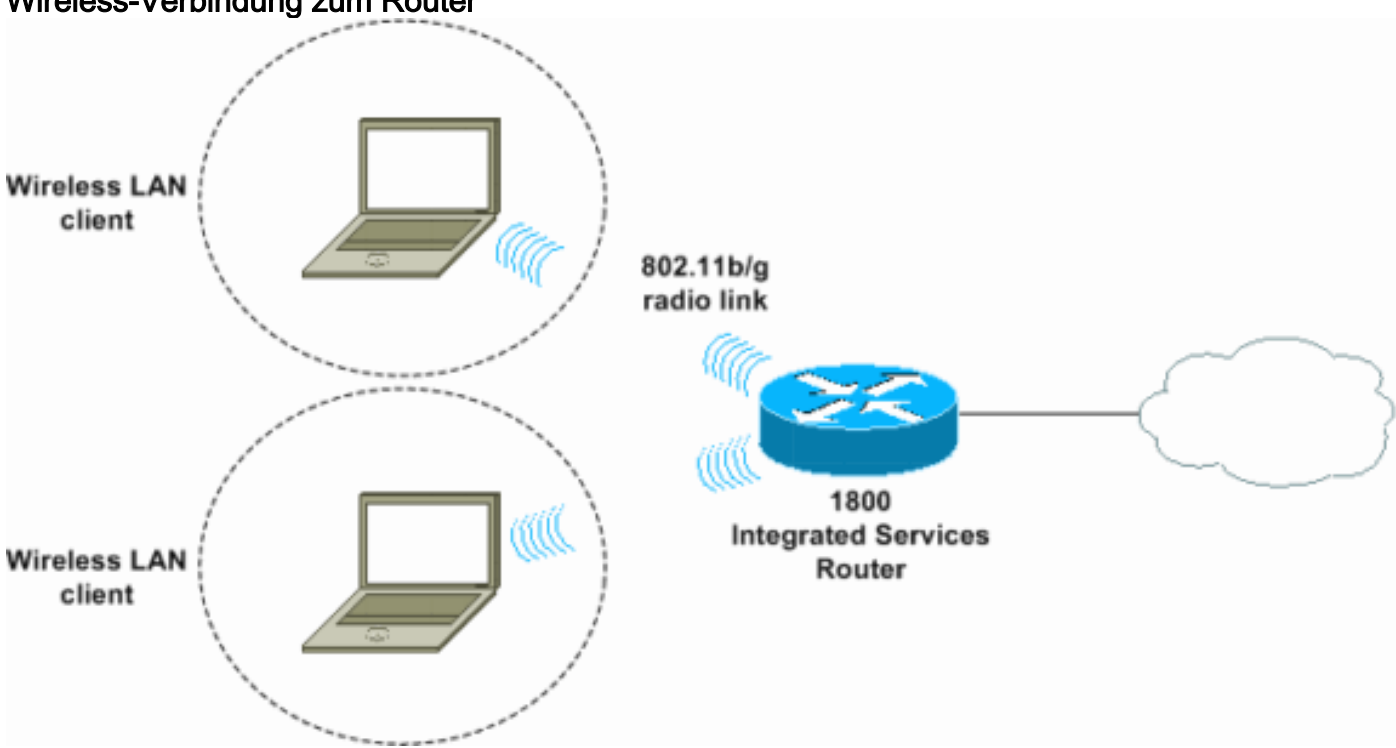

#### Wireless-Verbindung zum Router

#### Konfiguration

Schrittweise Anleitung

Gehen Sie wie folgt vor:

1. Richten Sie den DHCP-Bereich und die ausgeschlossenen Adressen ein. Hinweis:

Ausgeschlossene Adressen sind optional.Weitere Informationen zum DHCP-Server in der Cisco IOS-Software finden Sie unter <u>Cisco IOS DHCP Server</u>.

- 2. Aktivieren Sie integriertes Routing und Bridging, und richten Sie die Bridge-Gruppe ein.
- 3. Weisen Sie der Bridge-Group Virtual Interface 1 (BVI1) eine IP-Adresse zu.
- 4. Wireless-Netzwerke einrichtenWeisen Sie der Bridge-Gruppe 1 die Schnittstelle Dot11Radio0 oder Dot11Radio1 zu.Weisen Sie der Funkschnittstelle eine Service Set Identifier (SSID) zu, und definieren Sie dann die offene Authentifizierung.

#### **Konfiguration**

In diesem Dokument wird diese Konfiguration verwendet:

```
ISR Wireless- und DHCP-Konfiguration der Serie 1800
1800-ISR#show running-config
Building configuration...
Ţ
hostname 1800-ISR
1
!--- Output suppressed. ! ip subnet-zero ! ! ip dhcp
excluded-address 192.168.2.1 192.168.2.100 !--- This
sets up DHCP and excluded addresses. Excluded addresses
are optional. ! ip dhcp pool 1800-ISR network
192.168.2.0 255.255.255.0 ! ! bridge irb !--- Turn on
integrated routing and bridging. ! ! interface
Dot11Radio0 !--- This is the wireless radio interface
configuration. no ip address ! ssid Cisco !--- Here, the
SSID is given as "Cisco". authentication open !--- This
defines the authentication as open. ! speed basic-1.0
basic-2.0 basic-5.5 6.0 9.0 basic-11.0 12.0 18.0 24.0
36.0 48.0 54.0 station-role root bridge-group 1 bridge-
group 1 subscriber-loop-control bridge-group 1 spanning-
disabled bridge-group 1 block-unknown-source no bridge-
group 1 source-learning no bridge-group 1 unicast-
flooding ! ! interface BVI1 ip address 192.168.2.1
255.255.255.0 ! ip classless ! !--- Note: Configure the
bridge 1 protocol IEEE and the bridge 1 route IP !---
before you create interface BVI1 or add the radio
interface to bridge group 1.
bridge 1 protocol ieee
bridge 1 route ip
1
line con 0
line aux 0
line vty 0 4
!
no scheduler allocate
end
```

# <u>Überprüfen</u>

In diesem Abschnitt überprüfen Sie, ob Ihre Konfiguration ordnungsgemäß funktioniert.

Das <u>Output Interpreter Tool</u> (nur <u>registrierte</u> Kunden) (OIT) unterstützt bestimmte **show**-Befehle. Verwenden Sie das OIT, um eine Analyse der **Ausgabe des** Befehls **show anzuzeigen**.

Verwenden Sie diese Befehle, um den ordnungsgemäßen DHCP- und Wireless-Betrieb zu überprüfen:

- dot11-Verbände anzeigen
- show ip dhcp-Bindung

Die MAC- und IP-Adressen müssen in der Ausgabe des Befehls **show dot1 associated** und der Ausgabe des Befehls **show ip dhcp binding** übereinstimmen. Hier ein Beispiel:

```
1800-ISR#show dot11 associations
802.11 Client Stations on Dot11Radio0:
SSID [Cisco] :
MAC Address IP address Device
                                             Name
                                                          Parent
                                                                         State
0040.96ac.345c 192.168.2.101 CB21AG/PI21AG
                                             WLCLIENT
                                                           self
                                                                         Associated
!
!--- Output suppressed. ! 1800-ISR#show ip dhcp binding
Bindings from all pools not associated with VRF:
IP address
                Client-ID/
                                        Lease expiration
                                                              Туре
                  Hardware address/
                  User name
                                       Dec 18 2005 05:07 PM
192.168.2.101
                 0100.4096.ac34.5c
                                                              Automatic
1800-ISR#
```

# **Fehlerbehebung**

In diesem Abschnitt finden Sie eine Fehlerbehebung für Ihre Konfiguration.

#### **Troubleshooting-Befehl**

**Hinweis:** Beachten Sie <u>vor der</u> Verwendung von **Debug-**Befehlen die <u>Informationen</u> zu <u>Debug-</u><u>Befehlen</u>.

Geben Sie den Befehl **debug ip dhcp server paket** ein, um den IP-DHCP-Server zu debuggen. Mit einem unverschlüsselten WLAN mit offener Authentifizierung bietet dieser Befehl die schnellste und effektivste Methode zur Fehlerbehebung.

Der Befehl debug ip dhcp server paket zeigt folgende Datentransaktionen:

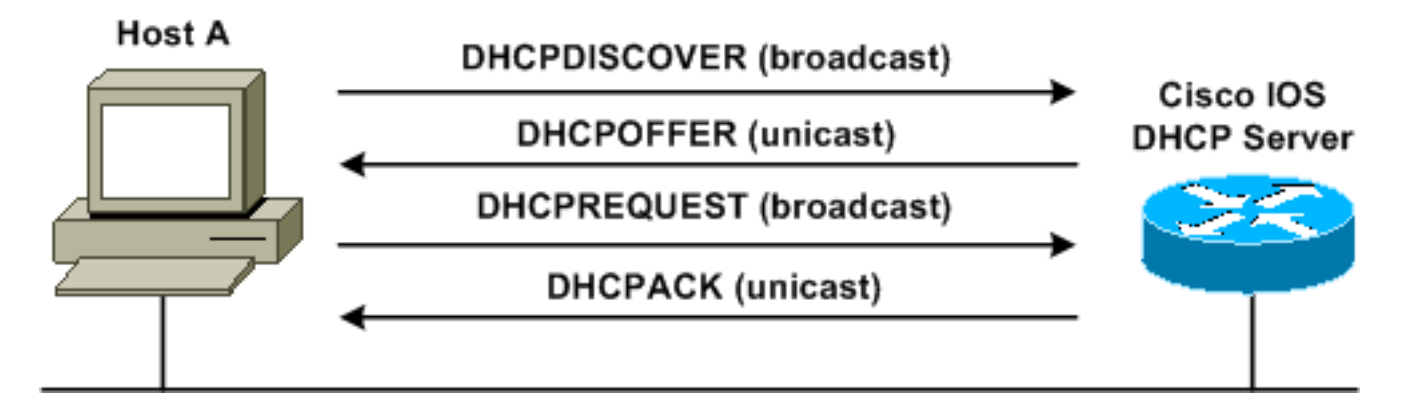

# Diese Ausgabe des Befehls **debug ip dhcp server paket** ist ein Beispiel für eine erfolgreiche DHCP-Anforderung:

#### 1800-ISR#debug ip dhcp server packet

\*Dec 17 15:40:50.379: DHCPD: DHCPREQUEST received from client 0100.4096.ac34.5c. ! !--- This shows the client DHCP discover packet that is sent to the router. ! \*Dec 17 15:40:50.379: DHCPD: No default domain to append - abort update \*Dec 17 15:40:50.379: DHCPD: Sending DHCPACK to client 0100.4096.ac34.5c (192.168.2.101) ! !--- This shows the router DHCP acknowledgment (ACK) that is sent back to the client. ! \*Dec 17 15:40:50.379: DHCPD: creating ARP entry (192.168.2.101, 0040.96ac.345c). \*Dec 17 15:40:50.379: DHCPD: unicasting BOOTREPLY to client 0040.96ac.345c (192.168.2.101)

#### **Fehlerbehebungsverfahren**

Wenn das DHCP-Angebot in der Ausgabe des Befehls **debug ip dhcp server paket** nicht angezeigt wird, beginnen Sie mit der Fehlerbehebung für das 802.11-Protokoll. Gehen Sie wie folgt vor:

 Überprüfen Sie die Einstellungen für den Wireless-Client, die SSID und die Einstellung für "Keine Sicherheit/Verschlüsselung". Hinweis: Der SSID muss im ISR und den Clients identisch sein. In diesem Fall lautet die SSID "Cisco". <u>Abbildung 1</u> und <u>Abbildung 2</u> zeigen die SSID-Einstellungen im Cisco Aironet Desktop Utility (ADU) und Aironet Client Utility (ACU). Das Fenster, das Sie sehen, hängt von der Wireless-Client-Karte und den verwendeten Firmware-Versionen ab. <u>Abbildung 1: Einstellungen der Cisco ADU SSID</u>

| Profile Name:    | 1800-ISR |       |
|------------------|----------|-------|
| Client Name:     | WLCLIENT |       |
| Network Names    |          | <br>_ |
| SSID1:<br>SSID2: | Lisco    | <br>- |
| SSID3:           |          |       |
|                  |          |       |
|                  |          |       |

Abbildung 2: Einstellungen der Cisco ACU SSID

| 350 Series Properties - [1800-ISR]                                                                                   |                                 |                                                          |        |                  |
|----------------------------------------------------------------------------------------------------|---------------------------------|----------------------------------------------------------|--------|------------------|
| System Parameters   RF Network   4                                                                                   | Advanced (Infra                 | structure) Network Security                              | 1      | ,                |
| Client Name:<br>SSID1:<br>SSID2:<br>SSID3:                                                                           | WLCLIENT<br>Cisco               |                                                          |        |                  |
| Power Save Mode:<br>© <u>C</u> AM (Constantly Awal<br>© <u>M</u> ax PSP (Max Power<br>© <u>F</u> ast PSP (Power Save | ke Mode)<br>Savings)<br>e Mode) | Network Type:<br><u>A</u> d Hoc<br><u>Infrastructure</u> |        |                  |
|                                                                                                    |                                 | OK                                                       | Cancel | Defaults<br>Help |

Abbildung 3: Null-Einstellungen für Windows-Wireless

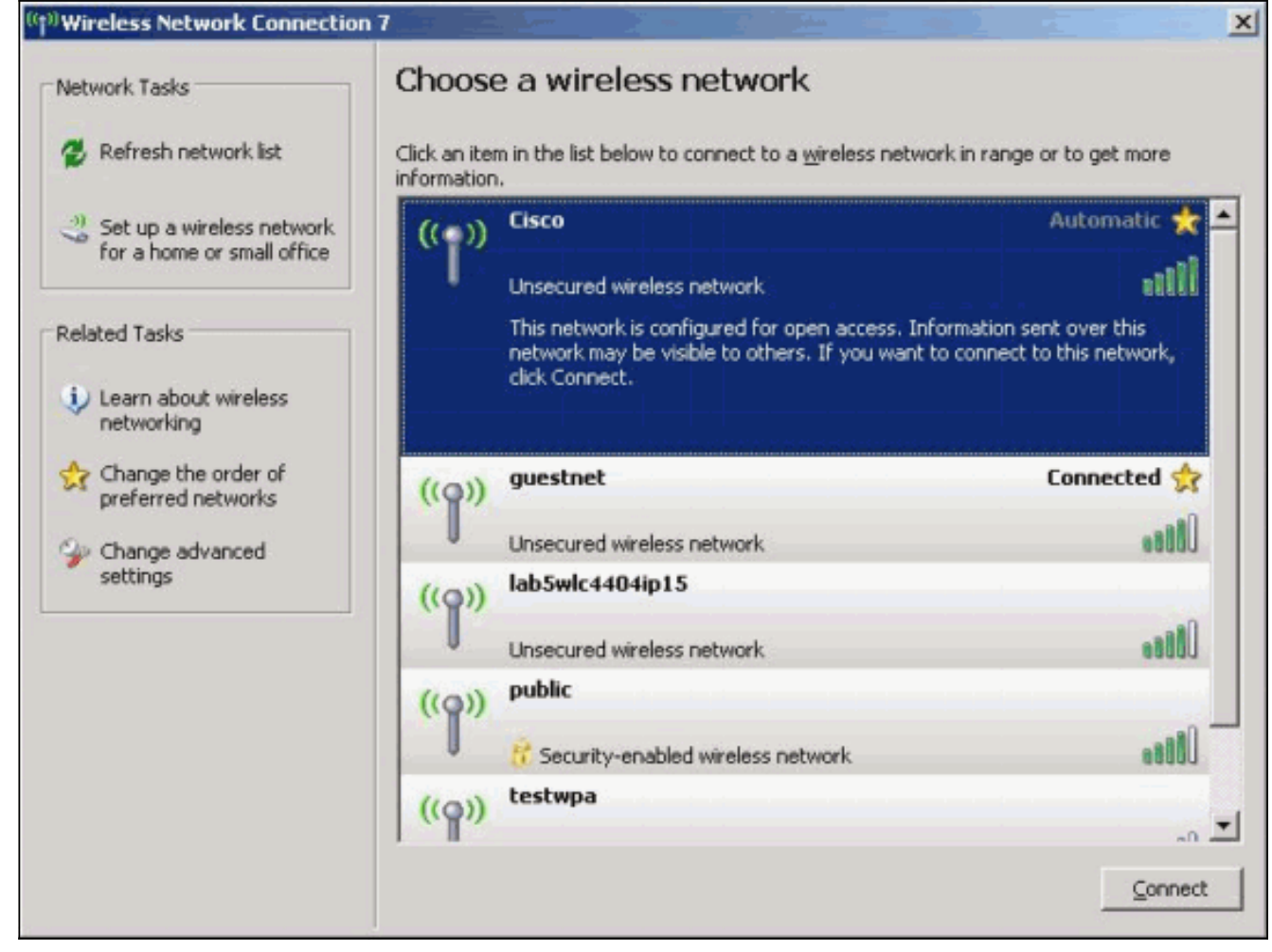

- 2. Überprüfen der Wi-Fi-KompatibilitätAuf der Seite der <u>Wi-Fi Alliance</u> können Sie die Wi-Fi-Kompatibilität der verwendeten Wireless-Netzwerkschnittstellenkarte (NIC) überprüfen.
- 3. Wenden Sie sich an den <u>technischen Support</u> von<u>Cisco</u>, um weitere technische Unterstützung zu erhalten.

# Zugehörige Informationen

- <u>Cisco IOS DHCP-Server</u>
- Konfigurationsleitfaden für Cisco Access Router Wireless
- <u>Technischer Support und Dokumentation Cisco Systems</u>